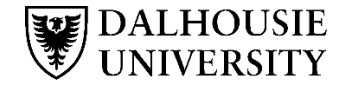

CPE | Continuing

Pharmacy Education

# NBCP Pharmacy Manager Program – Registration and Access Guide

Student guide to accessing program materials

### Step 1 - Register

Add the course to your cart and complete the check out process.

## Step 2 – Check your email

|                               | z 0 0 <del>0</del>                                                                                                    |
|-------------------------------|----------------------------------------------------------------------------------------------------|
| Enrol Now - S                 | Select a section to enrol in                                                                                                    |
| PHAR-NBPM0001-001             |                                                                                                    |
| Add to Cart<br>Section Title: | NBCP Pharmacy Manager Program                                                                                                    |
| Type:<br>Dates:               | Online-Solf-Paced<br>Apr 01, 2024 to Mar 31, 2025                                                                                       |
| Total Learning Hours :        | 20                                                                                                    |
|                               | Enrol Now - S PHAR-NBPMoon- NUCP Pharmacy M Open Cinomere 2004 Available Add to Cart Section Title: Type: Dote:: Total Learning Hours : |

You will receive an email confirming your username for the Student Portal, and an email requesting that you set your password for the Student Portal. Please save this information as you will need to have this to access your course content. – Please save your username and password in a safe place, you will need this information to access the course content.

#### Step 3 – Accessing the course materials

Please note that it can take up to 30 minutes after you complete your registration for you to be able to access the course materials.

Login to the student portal: https://registeratcontinuingeducation.dal.ca

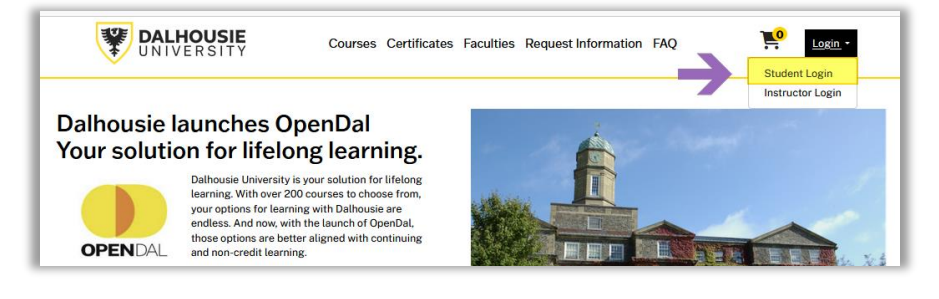

#### Login to the student portal using the correct login option

If you have an OPEN\_X###### username, use the centre panel.

If you have a Dalhousie NetID username, use the left hand panel.

## Once you have successfully logged into the student portal

You can access the course content in OpenDal by clicking on the yellow 'Access my courses in OpenDal' button, or by selecting the Access LM option on the left menu.

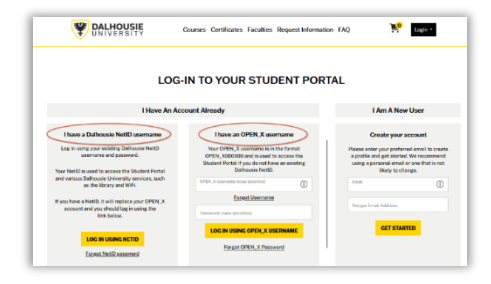

| Student Home                          | STUDENT HOME                                             |               |
|---------------------------------------|----------------------------------------------------------|---------------|
| My Prefile<br>My Enrolment<br>History | View My Courses on OpenDal                               |               |
| My Course<br>Schedule                 | Welcome to your Student View.                            |               |
| My Applications                       |                                                          |               |
| My Certificates and                   | My Current Courses                                       | Announcements |
| Designations                          | You are not enrolled in any currently scheduled courses. |               |
| My Account History                    |                                                          |               |
| My Saved Items                        |                                                          |               |
| My Invoices                           |                                                          |               |
| My Files                              |                                                          |               |
| Tax Receipt                           |                                                          |               |
| Transcript Request                    |                                                          |               |
| Forms and Policies                    |                                                          |               |
| Special Requests                      |                                                          |               |
|                                       |                                                          |               |